## Fehlerbehebung bei Smart License in Secure Web Appliance

## Inhalt

| Einleitung                                                    |
|---------------------------------------------------------------|
| <u>Voraussetzungen</u>                                        |
| Anforderungen                                                 |
| Verwendete Komponenten                                        |
| Cisco Smart-Lizenz                                            |
| Smart Software Manager Satellite                              |
| Definitionen für Smart License                                |
| Konfigurieren einer Smart-Lizenz auf der Secure Web Appliance |
| Vorbereitungen                                                |
| Änderungen in der CLI- und GUI-Anzeige                        |
| Zurücksetzen und Neuladen                                     |
| Kommunikationsanforderungen                                   |
| Smart License über GUI konfigurieren                          |
| Überprüfen der Integration                                    |
| Smart License-Status über GUI überprüfen                      |
| Smart License-Status von CLI überprüfen                       |
| Überprüfen des Gerätestatus im Smart License-Portal           |
| VLN über CLI suchen                                           |
| Protokollieren                                                |
| Trouble Shoot Smart-Lizenz                                    |
| Sussessfull-Verbindung                                        |
| Registrierung fehlgeschlagen                                  |
| Fehler beim Senden der Kommunikation                          |
| Das Token ist ungültig.                                       |
| Erneuern der Autorisierung fehlgeschlagen                     |
| Fehler beim Senden der Kommunikation                          |
| Das Zertifikat wurde ZURUCKGEWIESEN                           |
| Kein VLN im Gerät                                             |
| Der Smart License Agent-Dienst ist nicht verfügbar.           |
| Signatur konnte nicht überprüft werden                        |
| Smart Agent im deaktivierten Zustand festgefahren             |
| Initialisierung des Smart Agent-Diensts fehlgeschlagen        |
| Ungültige Antwort von Lizenzierungs-Cloud                     |
| Kein gültiges SSL-Zertifikat gesendet                         |
| Funktion wurde zur Compliance-Einstellung verschoben          |
| Smart Agent ist abgelaufen. Autorisierung                     |
| Referenz                                                      |

## Einleitung

In diesem Dokument werden die Schritte zum Konfigurieren und Beheben von Smart License in Secure Web Appliance (SWA) beschrieben.

### Voraussetzungen

#### Anforderungen

Cisco empfiehlt, dass Sie über Kenntnisse in folgenden Bereichen verfügen:

- Funktionsweise von Smart License
- Verwaltung der Secure Web Appliance (SWA).

#### Cisco empfiehlt Folgendes:

- Physische oder Virtual Secure Web Appliance (SWA) installiert.
- Administratorzugriff auf die SWA.
- · Zugriff auf das Smart License-Portal

#### Verwendete Komponenten

Dieses Dokument ist nicht auf bestimmte Software- und Hardware-Versionen beschränkt.

Die Informationen in diesem Dokument beziehen sich auf Geräte in einer speziell eingerichteten Testumgebung. Alle Geräte, die in diesem Dokument benutzt wurden, begannen mit einer gelöschten (Nichterfüllungs) Konfiguration. Wenn Ihr Netzwerk in Betrieb ist, stellen Sie sicher, dass Sie die möglichen Auswirkungen aller Befehle kennen.

## Cisco Smart-Lizenz

Smart Licensing bietet folgende Möglichkeiten:

- Verwaltung aller Produktlizenzen von einem zentralen Standort aus
- Normalisiert den Prozess zwischen physischen und virtuellen E-Mail-Security-Appliances (ESAs)/Security-Management-Appliances (SMAs)/SWAs mithilfe einer einzigen Methode zur Anwendung und Verwaltung von Lizenzen.
- Einfaches Lizenzieren Ihrer ESA/SMA/SWA
- Erhalt von Warnmeldungen zum Lizenzablauf
- Das vorkonfigurierte Hardware-Modell ESA/SMA/SWA sieht einen 90-tägigen Evaluierungszeitraum für alle Services vor.

Um die SWA mit Smart Licensing zu registrieren, muss der Eigentümer der Appliance über ein Smart Account verfügen.

• Smart Accounts werden einmal pro Domain vergeben.

- Der Administrator des Smart Accounts kann untergeordnete Virtual Accounts erstellen, die eine Isolierung der Ressourcen ermöglichen.
- Mit Virtual Accounts kann der Zugriff auf verschiedene Cisco Produktlizenzen je nach Ihren Anforderungen eingeschränkt werden.
- Zugriff auf den Cisco Smart Software Manager (CSSM) zur Verwaltung von Lizenzen und zum Herunterladen von Token

Unter den Links zu den von Cisco bereitgestellten Ressourcen finden Sie Videos, Leitfäden und Erklärungen rund um Smart Licensing:

- <u>Neues Smart Account erstellen oder beantragen, einen Benutzer zu einem vorhandenen</u> <u>Konto hinzuzufügen</u>
- Überblick über Smart Software Licensing Cisco Webseite
- Bereitstellungsleitfaden für Smart Licensing
- <u>Cisco Smart Accounts Cisco Seite</u>
- Cisco Seite für Smart Software Manager
- Cisco Smart Software Manager (CSSM)
- Lizenzschlüsseldatei aus PAK-Datei für Email Security generieren Cisco

#### Smart Software Manager Satellite

Der Cisco Smart Software Manager Satellit ist eine Komponente von Cisco Smart Licensing.

CSSM Satellite ermöglicht in Verbindung mit CSSM das Management von Produktlizenzen sowie eine zeitnahe Transparenz und Berichterstellung zu den verwendeten Cisco Lizenzen.

Wenn Sie aus Sicherheitsgründen die vorhandenen Installationen nicht mit dem Smart Software Manager verwalten möchten, der sich auf Cisco.com befindet, können Sie den Smart Software Manager vor Ort installieren.

Weitere Informationen zu Smart Software Manager Satellite finden Sie unter: <u>Cisco Smart</u> <u>Software Manager - Cisco</u>.

## Definitionen für Smart License

Lizenztypen:

- Classic License (CL) bezieht sich auf die alten Methoden, die sowohl für Hardware- als auch für virtuelle Lizenzen verwendet werden.
- Smart-Lizenz (SL)

License Authorization Status (Lizenzautorisierungsstatus): Der Status einer bestimmten Lizenz innerhalb der Appliance.

• Auf der Seite für Smart Licenses wird nicht das tatsächliche Ablaufdatum angezeigt.

- Ort: GUI > Systemverwaltung > Lizenzen.
- Ort: CLI > license\_smart > ÜBERSICHT

Der Status einer bestimmten Funktion wird mit einem der folgenden Werte angezeigt:

- Bewertung:
  - Der SL-Service wurde auf einer neuen (Hardware-)ESA/SMA ohne Tokenregistrierung aktiviert.
  - SL-Service wurde auf einer Appliance aktiviert, auf der die aktuelle CLI installiert ist.
- Testversion abgelaufen: Die Smart-Lizenz für die 90-tägige Testversion ist abgelaufen, und die Appliance hat auf den zusätzlichen Kulanzzeitraum von 30 Tagen umgestellt
- In Compliance: Die Appliance wurde mit einem Token registriert, und die Funktion benötigt derzeit eine gültige Lizenz.
- Out of Compliance (Kulanzfrist) kann in 2 Szenarien beobachtet werden:
  - Temporäre Lizenz für Funktionen für 30 Tage wird per Mausklick angefordert
  - Für die Appliance ist eine Lizenz abgelaufen, und die 30-tägige Kulanzfrist wurde eingeleitet.
- Out of Compliance (Abgelaufen): Die Lizenz ist vollständig abgelaufen, und der zugehörige Service funktioniert nicht mehr.

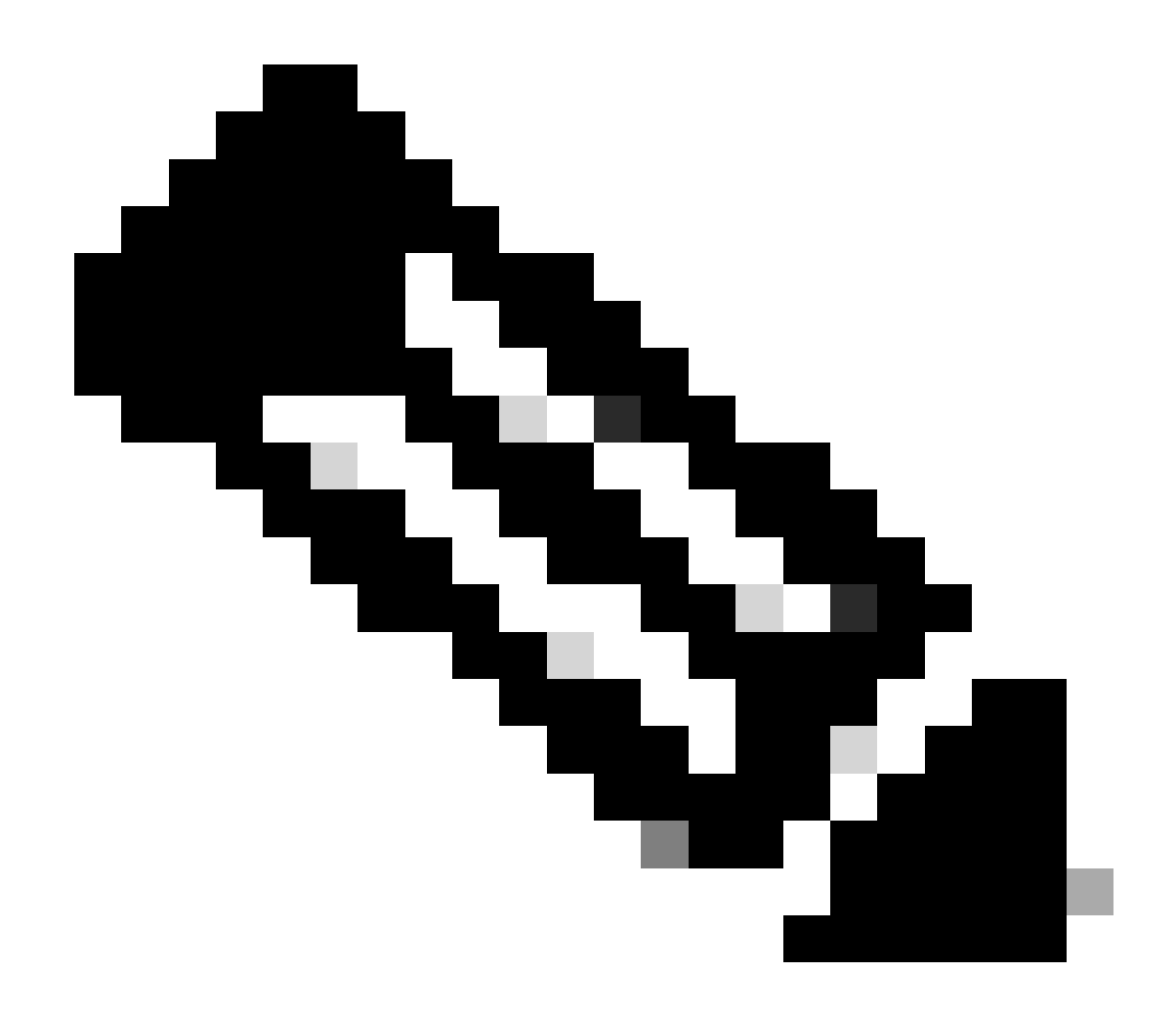

Hinweis: Ein unbefristeter Schlüssel weist darauf hin, dass für diese Funktion kein Ablaufzeitraum vorhanden ist. Ein ruhender Schlüssel weist darauf hin, dass die Funktion selbst über eine Endbenutzer-Lizenzvereinbarung (EULA) verfügt, die akzeptiert werden muss, oder dass die Funktion konfiguriert und aktiviert werden muss. Nach Abschluss des Vorgangs wird die Funktion in den Status "Aktiv" geändert, und die Ablaufzeit beginnt.

## Konfigurieren einer Smart-Lizenz auf der Secure Web Appliance

Sie können SWA über die grafische Benutzeroberfläche (GUI) und die Kommandozeile (CLI) mit der Smart-Lizenz verbinden.

Vorbereitungen

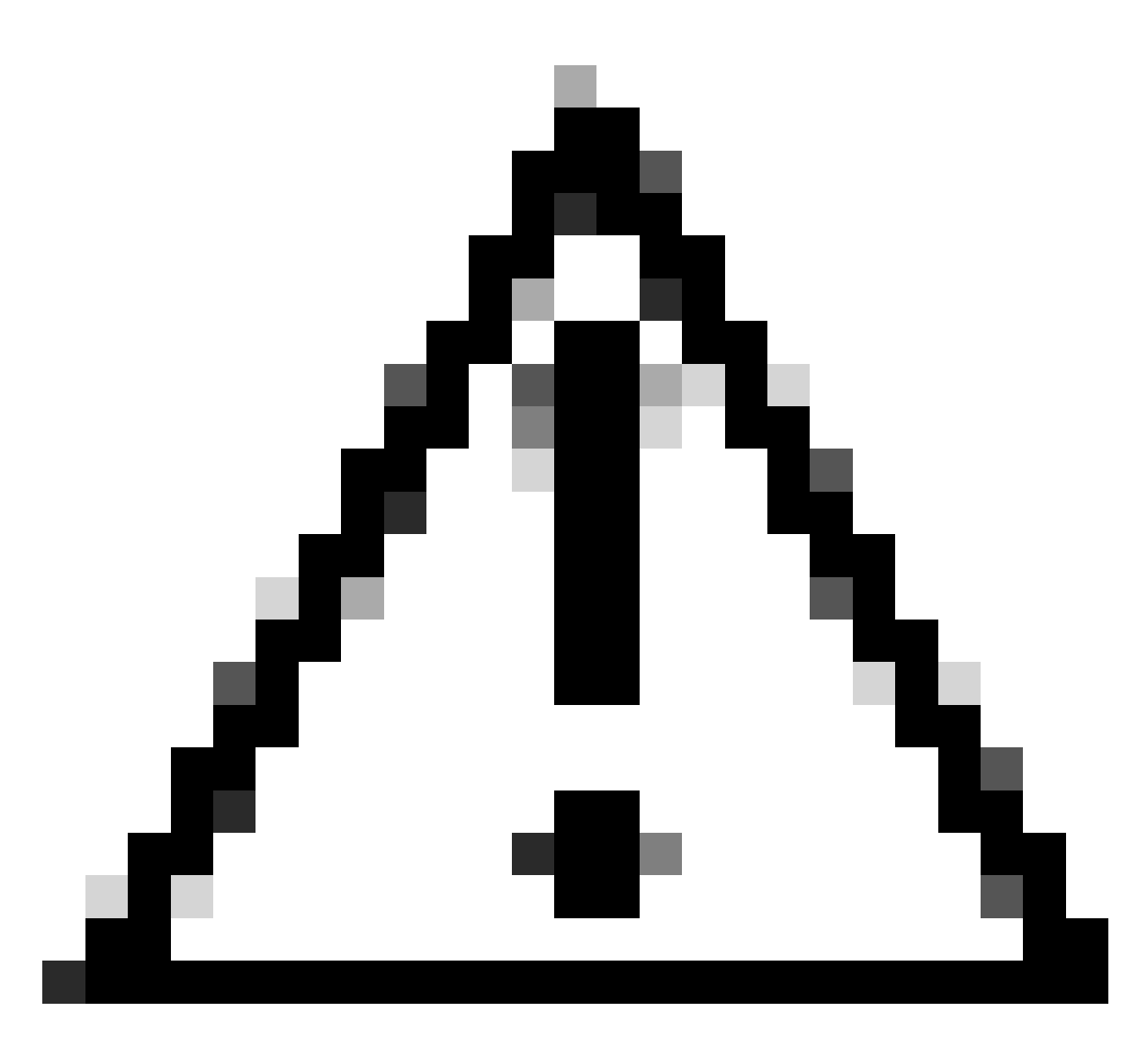

Vorsicht: Die Aktivierung der Smart License-Funktion auf der ESA/SMA/SWA ist dauerhaft und lässt keine Option zu, eine Appliance wieder in den klassischen Lizenzmodus zu versetzen.

- Alle erworbenen SWA-Hardwaremodelle beinhalten Testlizenzen für 90 Tage für alle Funktionen.
- Alle Hardwaremodelle, die mit den aktuellen Classic-Lizenzen (CL) auf die Smart-Lizenz migrieren, erhalten 90-Tage-Testlizenzen.
- Für alle virtuellen SWA-Modelle ist eine grundlegende Virtual License (VLN) erforderlich, bei der es sich um eine XML-Datei handelt, die über den load-Lizenzbefehl (CLI) der Befehlszeilenschnittstelle auf die Appliance geladen wird, um eine Verbindung zum Upgrade-/Update-Server herzustellen.
- Alle virtuellen SWA-Modelle enthalten, wenn sie erstellt werden, KEINE Lizenzen für 90 Tage und erfordern eine Registrierung durch die Classic License VLN-Datei (manchmal auch XML genannt).
- Alle virtuellen SWA-Modelle, die mit den aktuellen Classic-Lizenzen (CL) migriert werden, enthalten Testlizenzen für 90 Tage.

- Derzeit verfügt SWA über Smart Licence in allen Releases als optionale Funktion.
- Sobald die Smart License aktiviert ist, wird die Classic License in diesem Feld nicht mehr verwendet.
- Die klassische Lizenz kann nicht beibehalten werden, nachdem die Smart-Lizenz aktiviert wurde.
- In SWA-Version 15.0 und neueren Versionen gibt es eine Option zur direkten Aktivierung der Smart License ohne Aktivierung der Classic License. In diesem Fall müssen die Lizenzen erworben und für die Verwendung der SWA mit Smart License konfiguriert werden.
- Ab der Version 15.0 gilt eine Frist von 30 Tagen für die Neuinstallation und Registrierung der Smart License ohne Aktivierung der Classic License.
- In der neuesten Version, Version 15.1, ist Smart License eine Pflichtangabe, damit SWA ordnungsgemäß funktioniert. Außerdem werden in der neuesten Version alle Funktionen im Zusammenhang mit der Classic-Lizenz entfernt.
- Das Upgrade auf Smart License erfordert SWA-Builds zum Zeitpunkt des Downloads, wenn Smart License im Basis-Build nicht aktiviert ist.

#### Änderungen in der CLI- und GUI-Anzeige

In CLI für Classic License wurden vier Befehle verwendet. Daher werden diese Befehle in Smart License Mandate-Builds (15.1 und höher) entfernt.

Liste der entfernten CLI-Befehle:

- Ladeliste
- Ausstellungslizenz
- Funktionsschlüssel
- FeatureSchlüsselkonfiguration

In GUI for Classic License werden auf der Registerkarte Systemverwaltung zwei Seiten angezeigt. Aus diesem Grund werden Seiten in Smart License Mandate, das diese erstellt, entfernt. Liste der entfernten GUI-Seiten:

- Feature-Schlüsseleinstellungen
- Feature-Schlüssel

#### Zurücksetzen und Neuladen

Zurücksetzen der Konfiguration in SWA bedeutet Zurücksetzen auf die Werkseinstellungen, wenn die gesamte Konfiguration gelöscht wird und SWA auf den Werkszustand zurückgesetzt wird.

Mit dem Smart License-Befehl "build" wird auch das gleiche Verhalten beibehalten.

Reload ist ein ausgeblendeter CLI-Befehl, der die Konfigurationsdaten löscht und auch die Feature-Schlüssel entfernt. Wenn SWA bei der Classic-Lizenz registriert war und einen erneuten Ladevorgang durchführt, laden Sie die Lizenz erneut.

Wenn SWA mit Smart License konfiguriert wurde, wird nach dem Neuladen die Smart License

aufgehoben und deaktiviert. Gleichzeitig wird das aktuelle SWA-Verhalten auf die Werkseinstellungen zurückgesetzt.

In SWA-Versionen mit Mandanten wird Smart License nie wieder in den deaktivierten Zustand zurückgesetzt, daher löscht der Befehl reload alle Konfigurationen.

Die Smart-Lizenz verbleibt im registrierten Zustand, daher müssen alle Lizenzen erneut angefordert werden.

Kommunikationsanforderungen

Netzwerk- oder Proxy-Kommunikation mit smartreceive.cisco.com über TCP-Port 443.

Führen Sie die folgenden Schritte aus, um die Verbindung von SWA aus zu testen:

Schritt 1: Melden Sie sich bei der CLI an.

Schritt 2: Geben Sie telnet ein, und drücken Sie die Eingabetaste.

Schritt 3: Wählen Sie die Schnittstelle aus, die Sie für die SWA-Verbindung mit dem Smart License-Server erwarten.

Schritt 4: Geben Sie smartempfänger.cisco.com ein, und drücken Sie die Eingabetaste.

Schritt 5: Geben Sie 443 in den Portbereich ein, und drücken Sie die Eingabetaste.

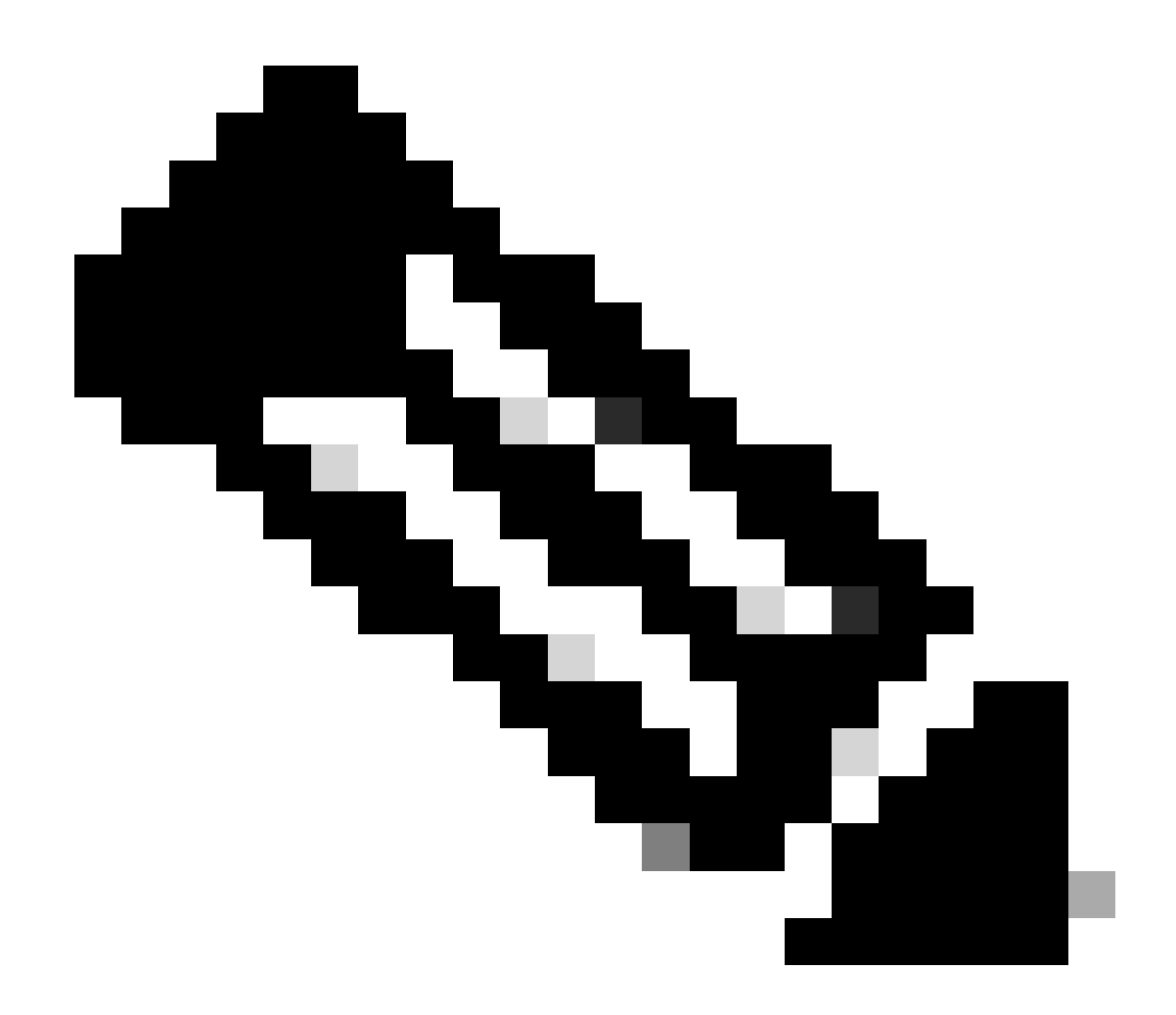

Hinweis: Wenn Sie Smart Software Manager Satellite konfiguriert haben, fügen Sie die URL (Uniform Resource Locator) oder IP (Internet Protocol)-Adresse hinzu, die mit diesem Server in Schritt 4 verknüpft ist.

Beispiel für eine erfolgreiche Verbindung:

> telnet

Please select which interface you want to telnet from. 1. Auto 2. Management (10.48.48.184/24: management.swal.cisco.com) 3. P1 (192.168.13.184/24: pl.swal.cisco.com) 4. P2 (192.168.133.184/24: p2.swal.cisco.com) [1]> 4 Enter the remote hostname or IP address. []> smartreceiver.cisco.com

Enter the remote port.

[23]> 443

```
Trying 10.112.59.81...
Connected to smartreceiver.cisco.com.
Escape character is '^]'.
```

Beispiel für eine fehlgeschlagene Verbindung:

SWA\_CLI> telnet

bind: Invalid argument

Please select which interface you want to telnet from. 1. Auto 2. Management (10.48.48.184/24: management.swal.cisco.com) 3. P1 (192.168.13.184/24: p1.swal.cisco.com) 4. P2 (192.168.133.184/24: p2.swal.cisco.com) [1]> 2 Enter the remote hostname or IP address. []> smartreceiver.cisco.com Enter the remote port. [23]> 443 Trying 10.112.59.81... telnet: connect to address 10.112.59.81: Operation timed out Trying 2a04:e4c7:fffe::f...

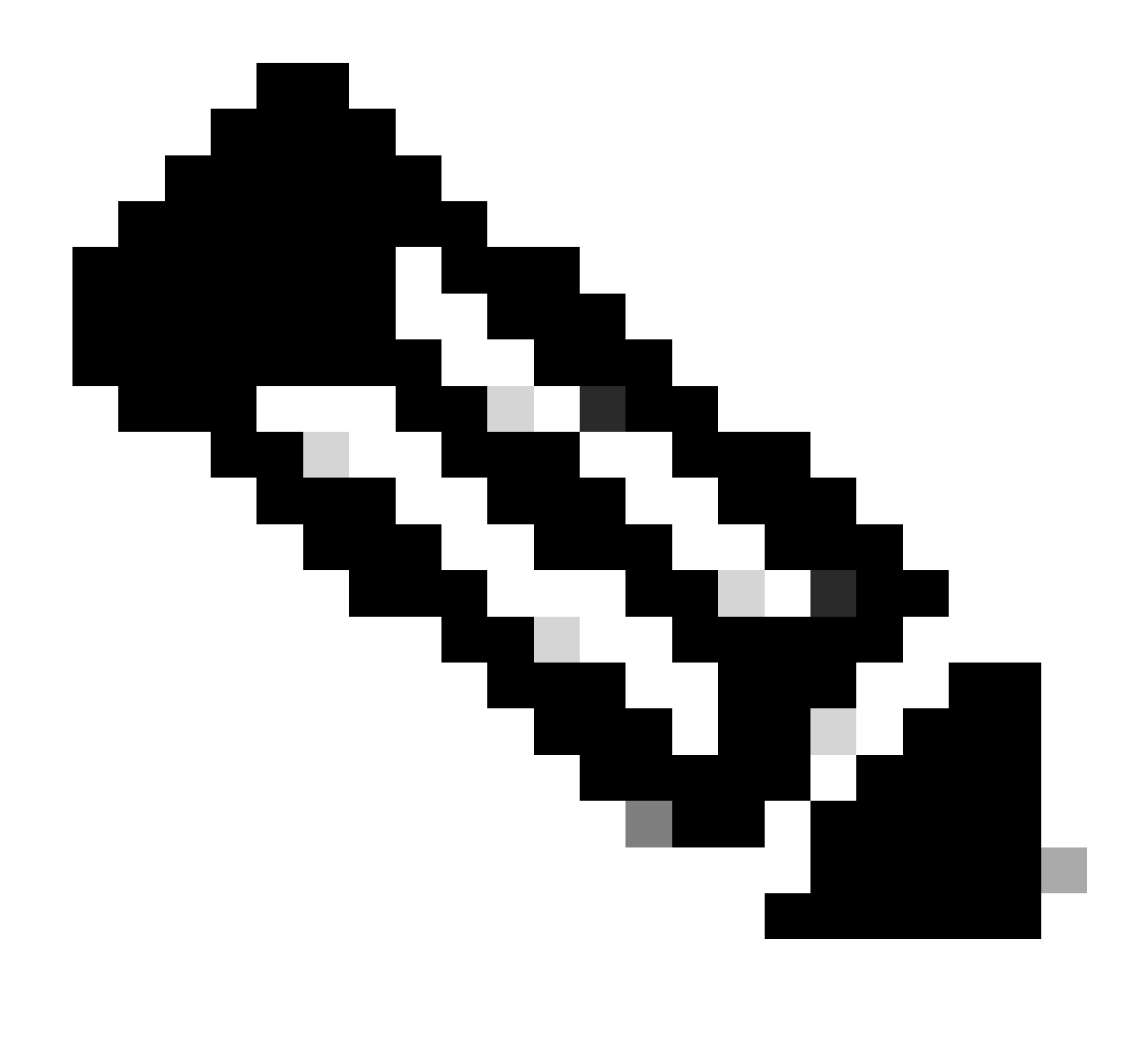

Hinweis: Wenn die Tastenkombination Strg+c nicht funktioniert, halten Sie die Strg-Taste gedrückt und drücken Sie die Taste ], geben Sie q ein, und drücken Sie die Eingabetaste.

#### Smart License über GUI konfigurieren

Schritt 1: Melden Sie sich bei der GUI an, und navigieren Sie zu System Administration (Systemverwaltung).

Schritt 2: Wählen Sie Smart Software Licensing aus.

## System Administration

Policy Trace Alerts Log Subscriptions Return Addresses SSL Configuration

Users

Network Access

# System Time

Time Zone

Time Settings

# Configuration

**Configuration Summary** 

: Sie können nicht von der Smart License zur Classic License zurückkehren, nachdem Sie die Smart License-Funktion auf Ihrer Appliance aktiviert haben.

Schritt 5: Änderungen bestätigen.

Schritt 6: Pause, dann aktualisieren Sie die Smart Licensing-Seite.

Schritt 7. Wählen Sie Smart License Registration aus, und klicken Sie auf Confirm (Bestätigen)

| Smart Software licenseing                                                                                                    |
|----------------------------------------------------------------------------------------------------|
| To activate Smart Software Licensing on your Web Appliances, you need to register Smart Software Licensing using any one of the following ways                                  |
| Smart License Registration<br>Select this option if you want to manage licenses seamlessly with a single token registration                                                     |
| <ul> <li>Specific/Permanent License Reservation</li> <li>Select this option if you want to manage the reserved license with no Internet connection.</li> <li>Confirm</li> </ul> |

Bild: Wählen Sie Smart License Registration

Schritt 8: (Optional) Wenn Sie einen Smart Software Manager-Satelliten in Ihrem Netzwerk installiert haben, fügen Sie die URL oder IP-Adresse des Servers in den Transporteinstellungen hinzu.

Schritt 9. Wenn Sie über eine separate Routing-Tabelle verfügen, aber von der Management-Schnittstelle keinen Zugriff auf <u>https://smartreceiver.cisco.com</u> haben, wählen Sie Daten aus dem Abschnitt Test Interface (Testschnittstelle) aus.

More about Smart Software Lice

Standardmäßig ist die Management-Routing-Tabelle ausgewählt.

| Smart Software Licensing Status              |                                                                    |  |  |  |
|----------------------------------------------|--------------------------------------------------------------------|--|--|--|
| Registration Mode: ?                         | Smart license (Change type)                                        |  |  |  |
| Action: 🕐                                    | Register                                                           |  |  |  |
| Evaluation Period: ?                         | In Use                                                             |  |  |  |
| Evaluation Period Remaining: ?               | 89 days 23 hours 48 minutes                                        |  |  |  |
| Registration Status ?                        | Unregistered                                                       |  |  |  |
| License Authorization Status: ?              | Evaluation Mode                                                    |  |  |  |
| Last Authorization Renewal Attempt Status: 🥐 | No Communication Attempted                                         |  |  |  |
| Product Instance Name: ?                     | wsa125to15.amojarra.calo                                           |  |  |  |
| Transport Settings: ?                        | Direct (https://smartreceiver.cisco.com/licservice/license) (Edit) |  |  |  |
| Test Interface: ?                            | Data V                                                             |  |  |  |
| Device Led Conversion Status: ?              | Not Started                                                        |  |  |  |

Image: Routing-Tabelle auswählen

Schritt 10. Wählen Sie Registrieren, um zur Registrierungsseite zu navigieren.

Schritt 11. Melden Sie sich bei Ihrem Smart Software Manager-Portal (<u>Cisco Software Central</u>) oder Ihrem Smart Software Manager-Satelliten an.

Schritt 12: Navigieren Sie zur Registerkarte Inventar, und generieren Sie ein neues Token, falls Sie noch kein Token haben. Alternativ können Sie auf den blauen Pfeil klicken, um Ihr Token anzuzeigen.

Cisco Software Central > Smart Software Licensing

| Smart Software Licensing                                                                                                    |                 |                            |           |                   |  |  |  |
|----------------------------------------------------------------------------------------------------|-----------------|----------------------------|-----------|-------------------|--|--|--|
| Alerts Inventory Convert to Smart Licensing Reports Preferences On-Prem Accounts Activity                                                    |                 |                            |           |                   |  |  |  |
| Virtual Account: 6 node cluster -                                                                                                    |                 |                            |           |                   |  |  |  |
| General                                                                                                    | Licenses        | Product Instances          | Event Log |                   |  |  |  |
| Virtual Ac                                                                                                    | Virtual Account |                            |           |                   |  |  |  |
| Description                                                                                                    | n:              | 6 node cluster             |           |                   |  |  |  |
| Default Virtual Account:                                                                                                    |                 | No                         |           |                   |  |  |  |
| Product Instance Registration Tokens<br>The registration tokens below can be used to register new product instances to this virtual account. |                 |                            |           |                   |  |  |  |
| New Tok                                                                                                    | en              |                            |           |                   |  |  |  |
| Token                                                                                                    |                 | Expiration Date            | Uses      | Export-Controlled |  |  |  |
| ZDUwMzg1                                                                                                    | NDgtOTIh.       | 2023-Oct-03 07:07:34 (in 2 | 9 days)   | Allowed           |  |  |  |

Bild - Navigieren zum Bestand

Schritt 13: (Optional) Wählen Sie zum Erstellen eines Registrierungs-Tokens Neues Token aus, und füllen Sie die erforderlichen Felder aus.

Schritt 14: Fügen Sie das Token aus dem Smart License-Portal in Ihr SWA ein, und wählen Sie Registrieren.

| Smart Software Licensing Product Registration                                                                                                    |
|----------------------------------------------------------------------------------------------------|
| To register the product for Smart Software Licensing:                                                                                                    |
| <ol> <li>Ensure this product has access to the internet or a Smart Software Manager satellite installed on your network.<br/>This might require you to edit the Transport Settings.<br/>Product communicates directly or via proxy to Smart Software Licensing.<br/>URL - https://smartreceiver.cisco.com/licservice/license</li> </ol> |
| 2. Create or login into your Smart Account in Smart Software Manager or your Smart Software Manager satellite.                                                                                                    |
| 3. Navigate to the Virtual Account containing the licenses to be used by this Product Instance.                                                                                                    |
| 4. Generate a Product Instance Registration Token (this identifies your Smart Account) and copy or save it here :                                                                                                    |
| Registration Token Registration Token Registration Token Registration Token Registration Token Registration Token Reg                                                                                                    |
| Reregister this product instance if it is already registered                                                                                                    |
| Cancel Register                                                                                                    |
|                                                                                                    |

Bild: Einfügen des Registrierungs-Tokens

Schritt 15: (Optional) Wenn das Gerät bereits registriert wurde, können Sie es erneut registrieren, wenn Sie das Kontrollkästchen aktivieren.

Schritt 16: Nach einigen Minuten können Sie den Registrierungsstatus überprüfen.

| Smart Software Licensing Status              |                                                                              |  |  |
|----------------------------------------------|------------------------------------------------------------------------------|--|--|
| Registration Mode: ?                         | Smart license                                                                |  |  |
| Action: ?                                    | Select an Action V Go                                                        |  |  |
| Evaluation Period: ?                         | Not In Use                                                                   |  |  |
| Evaluation Period Remaining: 🕐               | 89 days 22 hours 40 minutes                                                  |  |  |
| Registration Status ?                        | Registered (04 Sep 2023 20:38) Registration Expires on: (03 Sep 2024 21:03)  |  |  |
| License Authorization Status: ?              | Authorized (04 Sep 2023 20:38) Authorization Expires on: (03 Dec 2023 20:03) |  |  |
| Smart Account: ?                             | ccount18.cisco.com                                                           |  |  |
| Virtual Account: ?                           |                                                                              |  |  |
| Last Registration Renewal Attempt Status: 🕐  | SUCCEEDED on 04 Sep 2023 21:07                                               |  |  |
| Last Authorization Renewal Attempt Status: ? | SUCCEEDED on 04 Sep 2023 21:07                                               |  |  |
| Product Instance Name: 🕐                     | wsa125to15.amojarra.calo                                                     |  |  |
| Transport Settings: ?                        | Direct (https://smartreceiver.cisco.com/licservice/license)                  |  |  |
| Test Interface: ?                            | Management V Go                                                              |  |  |
| Device Led Conversion Status: ?              | Started                                                                      |  |  |

Bild - Registrierte Appliance

## Überprüfen der Integration

Sie können die Integration über die GUI, die CLI oder das Smart License Portal überprüfen.

Smart License-Status über GUI überprüfen

Schritt 1: Melden Sie sich bei der GUI an, und navigieren Sie zu System Administration (Systemverwaltung).

Schritt 2: Wählen Sie Smart Software Licensing aus.

Schritt 3: Überprüfen Sie diese Punkte:

- Registrierungsstatus
- Status der Lizenzautorisierung
- · Status des letzten Registrierungsversuchs
- Status des letzten Autorisierungsversuchs

| Smart Software Licensing Status              |                                                                                  |
|----------------------------------------------|----------------------------------------------------------------------------------|
| Registration Mode: ?                         | Smart license                                                                    |
| Action: 🕐                                    | Select an Action V Go                                                            |
| Evaluation Period: ?                         | Not In Use                                                                       |
| Evaluation Period Remaining: 🕐               | 89 days 22 hours 40 minutes                                                      |
| Registration Status ?                        | Registered ( 04 Sep 2023 20:38 ) Registration Expires on: ( 03 Sep 2024 21:03 )  |
| License Authorization Status: ?              | Authorized ( 04 Sep 2023 20:38 ) Authorization Expires on: ( 03 Dec 2023 20:03 ) |
| Smart Account: ?                             | 1 :18.cisco.com                                                                  |
| Virtual Account: ?                           |                                                                                  |
| Last Registration Renewal Attempt Status: 🕐  | SUCCEEDED on 04 Sep 2023 21:07                                                   |
| Last Authorization Renewal Attempt Status: 🕐 | SUCCEEDED on 04 Sep 2023 21:07                                                   |
| Product Instance Name: 🕐                     | wsa125to15.amojarra.calo                                                         |
| Transport Settings: ?                        | Direct (https://smartreceiver.cisco.com/licservice/license)                      |
| Test Interface: 🕐                            | Management V Go                                                                  |
| Device Led Conversion Status: ?              | Started                                                                          |

Image - Überprüfen der Smart License in der GUI

Schritt 4: Wählen Sie im Menü Systemverwaltung die Option Lizenzen aus.

Schritt 5: Überprüfen Sie, ob die gewünschten Lizenzen den Vorschriften entsprechen.

#### Licenses

| Licenses                                                | , |                                |                  |
|---------------------------------------------------------|---|--------------------------------|------------------|
| License Name                                            | Τ | License Authorization Status ? |                  |
| Secure Web Appliance Cisco Web Usage Controls           | Τ | In Compliance                  |                  |
| Secure Web Appliance Anti-Virus Webroot                 | Ι | In Compliance                  |                  |
| Secure Web Appliance L4 Traffic Monitor                 | Ι | In Compliance                  |                  |
| Secure Web Appliance Cisco AnyConnect SM for AnyConnect | Τ | In Compliance                  |                  |
| Secure Web Appliance Secure Endpoint Reputation         | Ι | In Compliance                  |                  |
| Secure Web Appliance Anti-Virus Sophos                  | Τ | In Compliance                  |                  |
| Secure Web Appliance Web Reputation Filters             | Τ | In Compliance                  |                  |
| Secure Web Appliance Secure Endpoint                    | Τ | In Compliance                  |                  |
| Secure Web Appliance Anti-Virus McAfee                  | Ι | Not requested                  |                  |
| Secure Web Appliance Web Proxy and DVS Engine           | Ι | In Compliance                  |                  |
| Secure Web Appliance HTTPs Decryption                   |   | In Compliance                  |                  |
|                                                         |   | Request/Re                     | lease License(s) |

Bild - Lizenzstatus

#### Smart License-Status von CLI überprüfen

Führen Sie die folgenden Schritte aus, um den Smart Licence-Status über die CLI zu überprüfen:

Schritt 1: Bei CLI anmelden

Schritt 2: Geben Sie license\_smart ein

Schritt 3: STATUS auswählen

Schritt 4: Überprüfen Sie diese Punkte:

- Registrierungsstatus
- Status der Lizenzautorisierung
- Status des letzten Registrierungsversuchs
- Status des letzten Autorisierungsversuchs

```
Smart Licensing is : Enabled
```

[]> SUMMARY

License Reservation is: Disabled Evaluation Period: Not In Use Evaluation Period Remaining: 89 days 22 hours 40 minutes Registration Status: Registered ( 04 Sep 2023 20:38 ) Registration Expires on: ( 03 Sep 2024 21:03 ) Smart Account: XXXXXXXXXXX18.cisco.com Virtual Account: XXXXXXXXXX Last Registration Renewal Attempt Status: SUCCEEDED on 04 Sep 2023 21:07 License Authorization Status: Authorized ( 04 Sep 2023 20:38 ) Authorization Expires on: ( 03 Dec 2023 Last Authorization Renewal Attempt Status: SUCCEEDED on 04 Sep 2023 21:07 Product Instance Name: wsal25to15.amojarra.calo Transport Settings: Direct (https://smartreceiver.cisco.com/licservice/license) Device Led Conversion Status: Started

Schritt 5. Wählen Sie aus dem license\_smart assistenten ZUSAMMENFASSUNG.

| Feature | e Nam | e         |                                    | License Authorization Status |
|---------|-------|-----------|------------------------------------|------------------------------|
| Secure  | Web   | Appliance | Cisco Web Usage Controls           | In Compliance                |
| Secure  | Web   | Appliance | Anti-Virus Webroot                 | In Compliance                |
| Secure  | Web   | Appliance | L4 Traffic Monitor                 | In Compliance                |
| Secure  | Web   | Appliance | Cisco AnyConnect SM for AnyConnect | In Compliance                |
| Secure  | Web   | Appliance | Secure Endpoint Reputation         | In Compliance                |
| Secure  | Web   | Appliance | Anti-Virus Sophos                  | In Compliance                |
| Secure  | Web   | Appliance | Web Reputation Filters             | In Compliance                |
| Secure  | Web   | Appliance | Secure Endpoint                    | In Compliance                |
| Secure  | Web   | Appliance | Anti-Virus McAfee                  | Not requested                |
| Secure  | Web   | Appliance | Web Proxy and DVS Engine           | In Compliance                |
| Secure  | Web   | Appliance | HTTPs Decryption                   | In Compliance                |

Schritt 6: Überprüfen Sie, ob die gewünschten Lizenzen den Vorschriften entsprechen.

Überprüfen des Gerätestatus im Smart License-Portal

Schritt 1: Anmelden beim Smart Software Licensing-Portal: Cisco Software Central

Schritt 2: Wählen Sie die Registerkarte "Bestand".

Schritt 3: Wählen Sie Produktinstanzen aus.

Schritt 4: Überprüfen Sie, ob Ihr Gerät aufgeführt ist, und klicken Sie auf den Gerätenamen.

| Inventor                    | Convert to Smart Licensing | Reports Preferences On-Prem Ac | counts Activity                                                                              |                                  |                                                  |
|-----------------------------|----------------------------|--------------------------------|----------------------------------------------------------------------------------------------|----------------------------------|--------------------------------------------------|
| ual Accou                   | nt: WSA LAB KRK            |                                |                                                                                              |                                  |                                                  |
| ionoral                     | Liconses Product Instances | EventLog                       |                                                                                              |                                  |                                                  |
| eneral                      | Product instances          | Event Log                      |                                                                                              |                                  |                                                  |
| Authorize Li                | icense-Enforced Features   | <b>P</b>                       | Sea                                                                                          | rch by Device or by Product Type |                                                  |
|                             |                            | Product Type                   | Last Contact                                                                                 | Alerts                           | Actions                                          |
| lame                        |                            |                                |                                                                                              |                                  |                                                  |
| lame                        | ple.com                    | ESA                            | 2023-Sep-04 12:22:45                                                                         |                                  | Actions -                                        |
| lame<br>ron;<br>vsa.        | ple.com                    | ESA<br>WSA                     | 2023-Sep-04 12:22:45<br>2023-Aug-10 13:24:27                                                 |                                  | Actions -                                        |
| lame<br>ronr<br>vsa.<br>vsa | ple.com plana.calo         | ESA<br>WSA<br>WSA              | 2023-Sep-04 12:22:45<br>2023-Aug-10 13:24:27<br>2023-Sep-04 19:11:27                         |                                  | Actions -<br>Actions -<br>Actions -              |
| lame<br>ronț<br>vsa<br>vsa  | ple.com                    | ESA<br>WSA<br>WSA<br>WSA       | 2023-Sep-04 12:22:45<br>2023-Aug-10 13:24:27<br>2023-Sep-04 19:11:27<br>2023-Sep-04 08:10:58 |                                  | Actions -<br>Actions -<br>Actions -<br>Actions - |

Bild - Überprüfen des Gerätestatus im Smart License-Portal

Schritt 5: Beobachten Sie die Feature-Schlüssel und den Gerätestatus auf der Registerkarte Allgemein.

| Overview Event Log                             |         |         |          |
|------------------------------------------------|---------|---------|----------|
| Description                                    |         |         |          |
| Web Security                                   |         |         |          |
|                                                |         |         |          |
| General                                        |         |         |          |
| Name: w: .mojarr                               | a.calo  |         |          |
| Product: Web Security                          |         |         |          |
| Host Identifier: -                             |         |         |          |
| MAC Address: -                                 |         |         |          |
| PID: WSA                                       |         |         |          |
| Serial Number: 90 93                           |         |         |          |
| UUID: -                                        |         |         |          |
| Virtual Account: WRK                           |         |         |          |
| Registration Date: 2023-Sep-04 19:11:          | 24      |         |          |
| Last Contact: 2023-Sep-04 19:11:               | 27      |         |          |
|                                                |         |         |          |
| License Usage                                  |         |         |          |
| License                                        | Billing | Expires | Required |
| Secure Web Appliance Anti-Virus Sophos Add On  | Prepaid | -       | 1        |
| Secure Web Appliance Advanced Malware Protecti | Prepaid | -       | 1        |
| Secure Web Appliance Web Reputation Filters    | Prepaid |         | 1        |
| Secure Web Appliance Advanced Malware Protecti | Prepaid |         | 1        |
| Secure Web Appliance Anti-Virus Webroot Add On | Prepaid |         | 1        |
| Secure Web Appliance Cisco Web Usage Controls  | Prepaid |         | 1        |
| Secure Web Appliance HTTPs Decryption          | Prepaid | -       | 1        |
| Secure Web Appliance L4 Traffic Monitor        | Prepaid |         | 1        |
| Secure Web Appliance Web Proxy and DVS Engine  | Prepaid |         | 1        |

Bild - Überprüfen der Feature-Schlüssel im Smart License-Portal

Secure Web Appliance Cisco AnyConnect SM for A... 2 Prepaid

#### VLN über CLI suchen

Verwenden Sie den Befehl smartaccountinfo, um Ihr VLN über die CLI anzuzeigen. Außerdem können Sie einige zusätzliche Informationen anzeigen, z. B. Virtual Account Domain oder ID und Produktinstanzen.

Showing All 10 Records

```
> smartaccountinfo
Smart Account details
------
                   : 609XXXXXXX-fXXXXXXX55
Product Instance ID
Smart Account Domain
                   Smart Account ID
                   : 1111111
Smart Account Name
                   VLN
                   : VLNWSA1111111
Virtual Account Domain
                   : WSA_XXXXX
Virtual Account ID
                   : 111111
```

## Protokollieren

Alle mit Smart License zusammenhängenden Protokolle werden in Smartlicense-Protokollen erfasst. Dieses Protokoll ist standardmäßig aktiviert.

Gehen Sie folgendermaßen vor, um das Smart License-Protokoll zu konfigurieren:

Schritt 1: Melden Sie sich bei der GUI an.

Schritt 2: Wählen Sie im Menü Systemverwaltung die Option Protokoll-Subscriptions aus.

Schritt 3: Blättern Sie nach unten, und suchen Sie nach Smartlicense-Protokollen.

Schritt 4: Klicken Sie auf den Protokollnamen, um die Konfiguration zu bearbeiten.

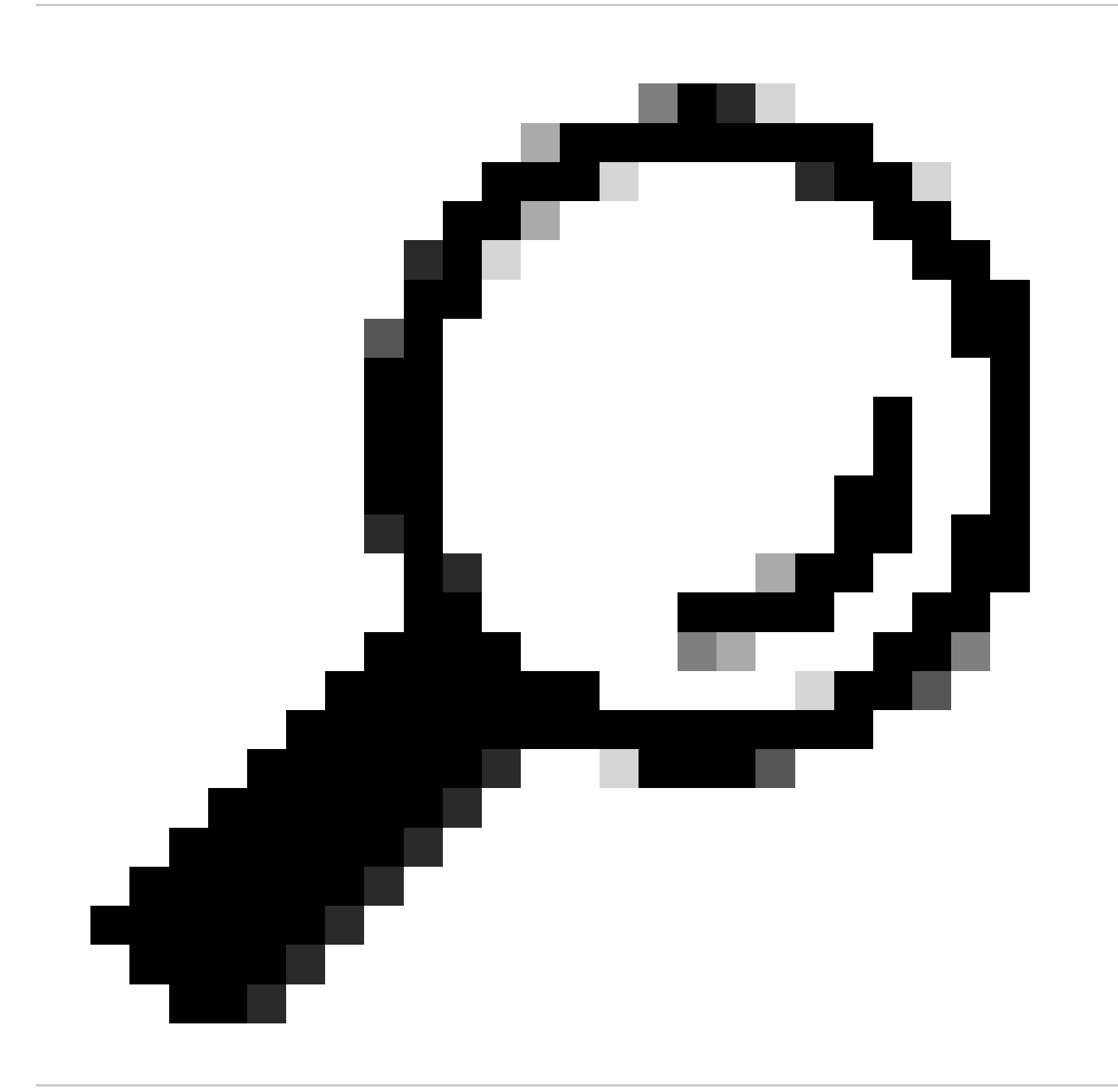

Tipp: Wenn Sie die Protokolle an Ihren Protokollsammlungsserver übertragen möchten, wird empfohlen, neue Protokollabonnements zu erstellen und diese Protokolle weiterzuleiten, damit eine Kopie der Protokolle lokal auf dem SWA vorhanden ist.

### **Trouble Shoot Smart-Lizenz**

Im Folgenden finden Sie häufige Fehler und die Schritte zur Behebung des Problems.

#### Sussessfull-Verbindung

Hier ist ein Beispiel für Smart\_License-Protokolle mit erfolgreichem Ergebnis:

Mon Sep 4 20:39:32 2023 Info: The product is registered successfully with Smart Software Manager.

#### Registrierung fehlgeschlagen

| Smart Software Licensing Status              |                                                                    |
|----------------------------------------------|--------------------------------------------------------------------|
| Registration Mode: ?                         | Smart license (Change type)                                        |
| Action: ?                                    | Register                                                           |
| Evaluation Period: ?                         | In Use                                                             |
| Evaluation Period Remaining: ?               | 89 days 23 hours 15 minutes                                        |
| Registration Status ?                        | Unregistered - Registration Failed                                 |
| License Authorization Status: ?              | Evaluation Mode                                                    |
| Last Registration Renewal Attempt Status: ?  | FAILED on 04 Sep 2023 19:56                                        |
| Last Authorization Renewal Attempt Status: ? | No Communication Attempted                                         |
| Product Instance Name: ?                     | wsa125to15.amojarra.calo                                           |
| Transport Settings: ?                        | Direct (https://smartreceiver.cisco.com/licservice/license) (Edit) |
| Test Interface: ?                            | Data                                                               |
| Device Led Conversion Status: ?              | Not Started                                                        |

Bild - Registrierung fehlgeschlagen

Wenn die Meldung Registration Failed (Registrierung fehlgeschlagen) zurückgegeben wird, überprüfen Sie die smart\_license-Protokolle der CLI wie folgt:

Schritt 1: Melden Sie sich bei CLI an.

Schritt 2: Geben Sie grep ein, und drücken Sie die Eingabetaste.

Schritt 3: Suchen Sie die Nummer, die den SmartLicense-Protokollen zugeordnet ist, geben Sie die Nummer ein, und drücken Sie die Eingabetaste.

Schritt 4: Drücken Sie die Eingabetaste, bis die Protokolle angezeigt werden.

#### Fehler beim Senden der Kommunikation

Wenn die Meldung "Communication send error" (Übertragungsfehler) angezeigt wird, überprüfen Sie die Verbindung zwischen SWA und Smart License Server auf Port TCP 443.

Mon Sep 4 19:57:09 2023 Warning: The registration of the product with Smart Software Manager failed. Th

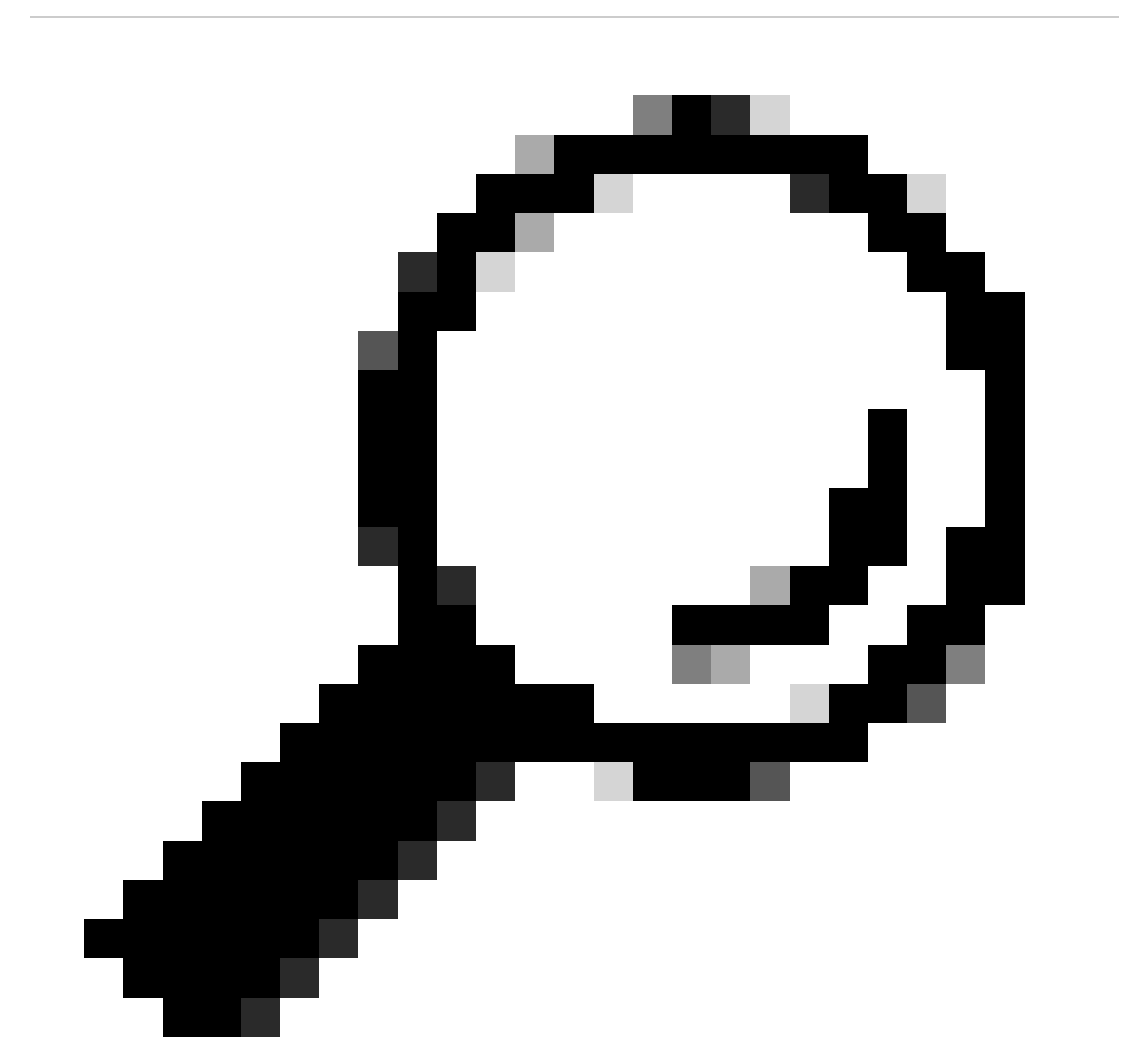

Tipp: Wenn Sie Smart Software Manager satellite konfiguriert haben, überprüfen Sie die Verbindung mit der konfigurierten Portnummer.

Um die Verbindung zu überprüfen, gehen Sie wie im Abschnitt "Kommunikationsanforderungen" in

diesem Artikel beschrieben vor.

Auch in der Anzeige von Warnmeldungen wird dieselbe Fehlermeldung angezeigt:

04 Sep 2023 20:19:29 +0200 The registration of the product with Smart Software Manager failed. The r

Das Token ist ungültig.

Wenn das Token abgelaufen ist oder den maximal definierten Used-Wert erreicht hat, wird das ungültige Warnprotokolltoken zurückgegeben.

Sie können den Fehler entweder über den Befehl displaysAlerts oder über Smartlicense-Protokolle überprüfen.

Nachfolgend finden Sie ein Beispiel für einen Fehler bei der Anzeige von Warnmeldungen in der CLI:

04 Sep 2023 20:26:55 +0200 The registration of the product with Smart Software Manager failed. The registration of the product with Smart Software Manager failed.

Hier ein Beispiel einer Protokollzeile aus SmartCese-Protokollen der CLI:

Mon Sep 4 20:26:55 2023 Warning: The registration of the product with Smart Software Manager failed. Th

Um die Gültigkeit des Tokens zu überprüfen, melden Sie sich bei Ihrem Smart License-Portal an, navigieren Sie zum Inventar, überprüfen Sie den Ablaufstatus und die Anzahl der Verwendungen.

| Token             | Expiration Date | Uses   | Export-Controlled | Description |
|-------------------|-----------------|--------|-------------------|-------------|
| OTQ0N2ExMTItOTRk. | Expired         | 1 of 1 | Allowed           | SWA         |

Bild - Ablaufen-Token

Erneuern der Autorisierung fehlgeschlagen

Fehler beim Senden der Kommunikation

Wenn Sie aufgrund eines Kommunikationsübertragungsfehlers die Autorisierung nicht erneuern können, liegt dies möglicherweise an dem .-Verbindungsproblem. Stellen Sie sicher, dass die richtige Routing-Tabelle ausgewählt ist, und testen Sie die Verbindung zwischen SWA und smartempfänger.cisco.com TCP-Port 443 oder Ihrem Smart Software Manager-Satellitenserver.

Um die Verbindung zu überprüfen, gehen Sie wie im Abschnitt "Kommunikationsanforderungen" in diesem Artikel beschrieben vor.

Sie können den Fehler entweder mit dem Befehl displaysAlerts oder aus Smartlicense-Protokollen überprüfen.

Nachfolgend finden Sie ein Beispiel für einen Fehler bei der Anzeige von Warnmeldungen in der CLI:

04 Sep 2023 22:23:43 +0200 Failed to renew authorization of the product with Smart Software Manager due

Hier ein Beispiel einer Protokollzeile aus SmartCese-Protokollen der CLI:

Mon Sep 4 22:22:58 2023 Warning: Failed to renew authorization of the product with Smart Software Manag

Das Zertifikat wurde ZURÜCKGEWIESEN

Wenn der Grund für die Erneuerung der Autorisierung darin besteht, dass das Zertifikat REVOKED (Verworfen) ist, überprüfen Sie, ob das Gerät aus dem Smart License Portal entfernt wurde.

Überprüfen Sie den Abschnitt "Überprüfen des Gerätestatus im Smart License-Portal" in diesem Artikel.

Überprüfen Sie den Fehler entweder mit dem Befehl displaysAlerts oder aus Smartlicense-Protokollen.

Nachfolgend finden Sie ein Beispiel für einen Fehler bei der Anzeige von Warnmeldungen in der CLI:

04 Sep 2023 22:39:10 +0200 Failed to renew authorization of the product with Smart Software Manager due

Hier ein Beispiel einer Protokollzeile aus SmartCese-Protokollen der CLI:

Mon Sep 4 22:39:10 2023 Warning: Failed to renew authorization of the product with Smart Software Manage

Registrieren Sie das Gerät erneut, um dieses Problem zu beheben.

#### Kein VLN im Gerät

Für physische Geräte gibt es kein VLN; die virtuelle Lizenznummer wird nur in den virtuellen Appliances verwendet.

Wenn Sie ein virtuelles SWA verwenden und in der Ausgabe von smartaccountinfo in CLI kein VLN vorhanden ist, versuchen Sie erneut, die XML-Lizenzdatei mit dem Befehl loadlicense in CLI zu laden.

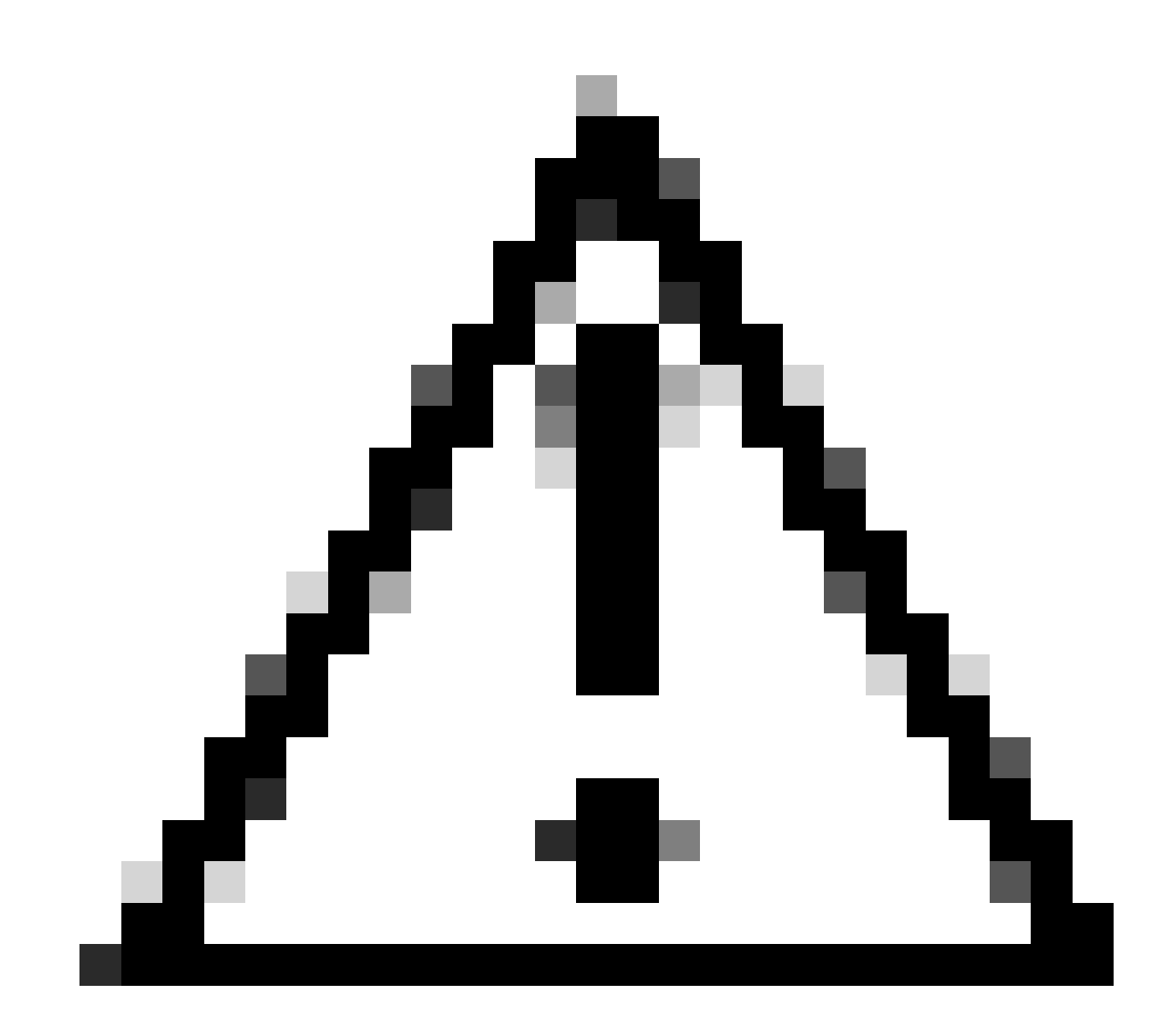

Achtung: Der Befehl loadlicense entfernt alle vorhandenen Feature-Schlüssel (einschließlich Evaluierungsschlüssel) und die Lizenzdatei aus dem System, bevor die neue Lizenzdatei und die neuen Schlüssel installiert werden.

Der Smart License Agent-Dienst ist nicht verfügbar.

Wenn Sie diese Fehlermeldung erhalten, liegt dies an einer bekannten Cisco Bug-ID .

"Smart license agent service is unavailable. Please visit this page after some time. If you continue to

#### Signatur konnte nicht überprüft werden

Wenn die Smart License-Autorisierung fehlschlägt, mit folgendem Fehler:

Tue Apr 22 09:46:27 2023 Warning: Failed to renew authorization of the product with Smart Software Mana

[Erster Test] Dieser Fehler kann auf einen bekannten Cisco Bug mit der ID CSCvx04164

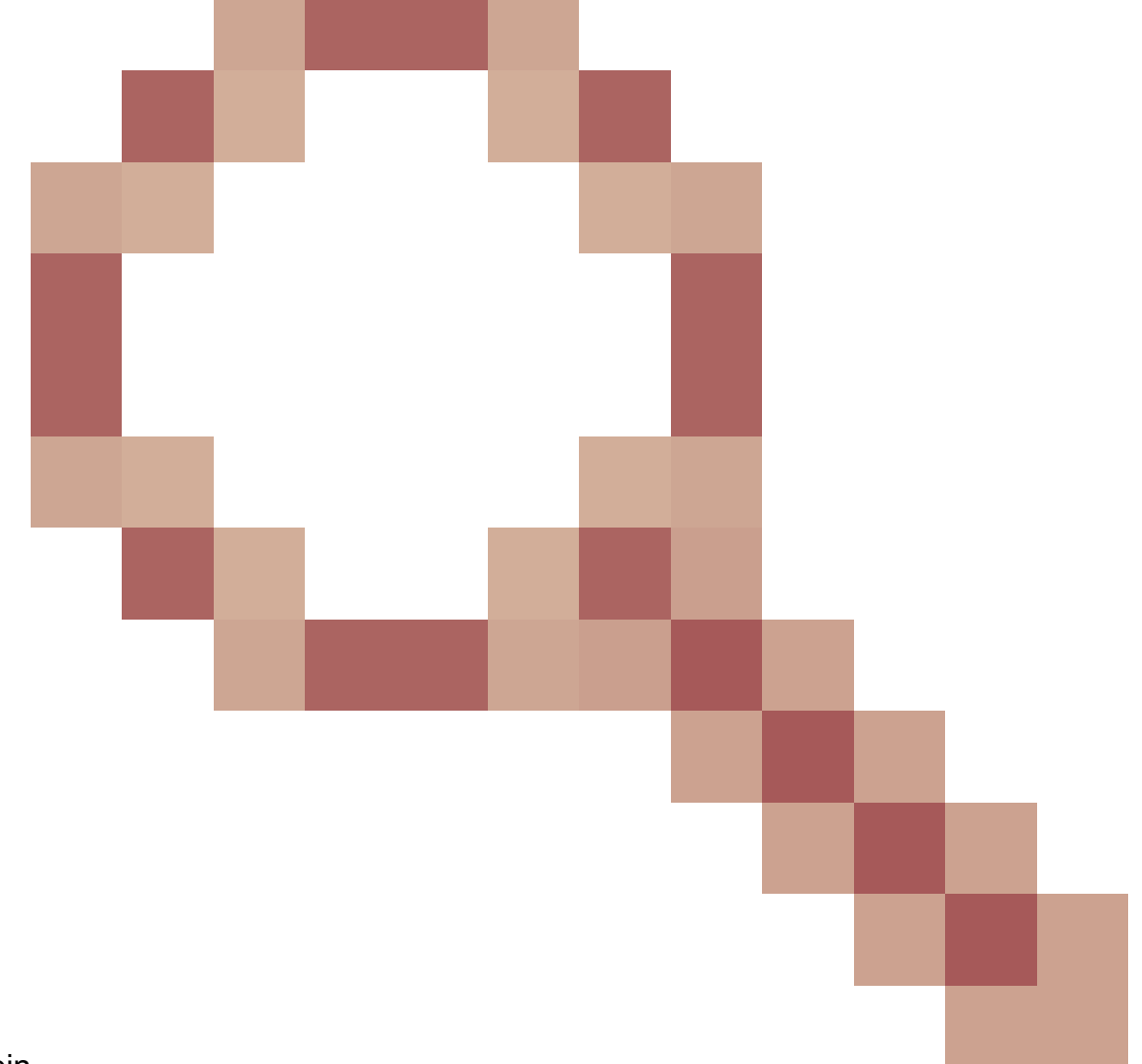

#### zurückzuführen sein

Die Bedingung für diesen Fehler ist, dass der Name des virtuellen Kontos im Smart Licensing-Portal nicht englische Zeichen enthält. Die Problemumgehung für dieses Problem lautet:

Benennen Sie das virtuelle Konto um, und entfernen Sie die nicht englischen Zeichen:

Schritt 1: Rufen Sie software.cisco.com auf.

Schritt 2: Navigieren Sie zu Administration > Manage Smart Account > Virtual Accounts.

Schritt 3: Klicken Sie auf das entsprechende virtuelle Konto.

Schritt 4: Definieren Sie einen neuen Namen, und entfernen Sie die nicht englischen Zeichen.

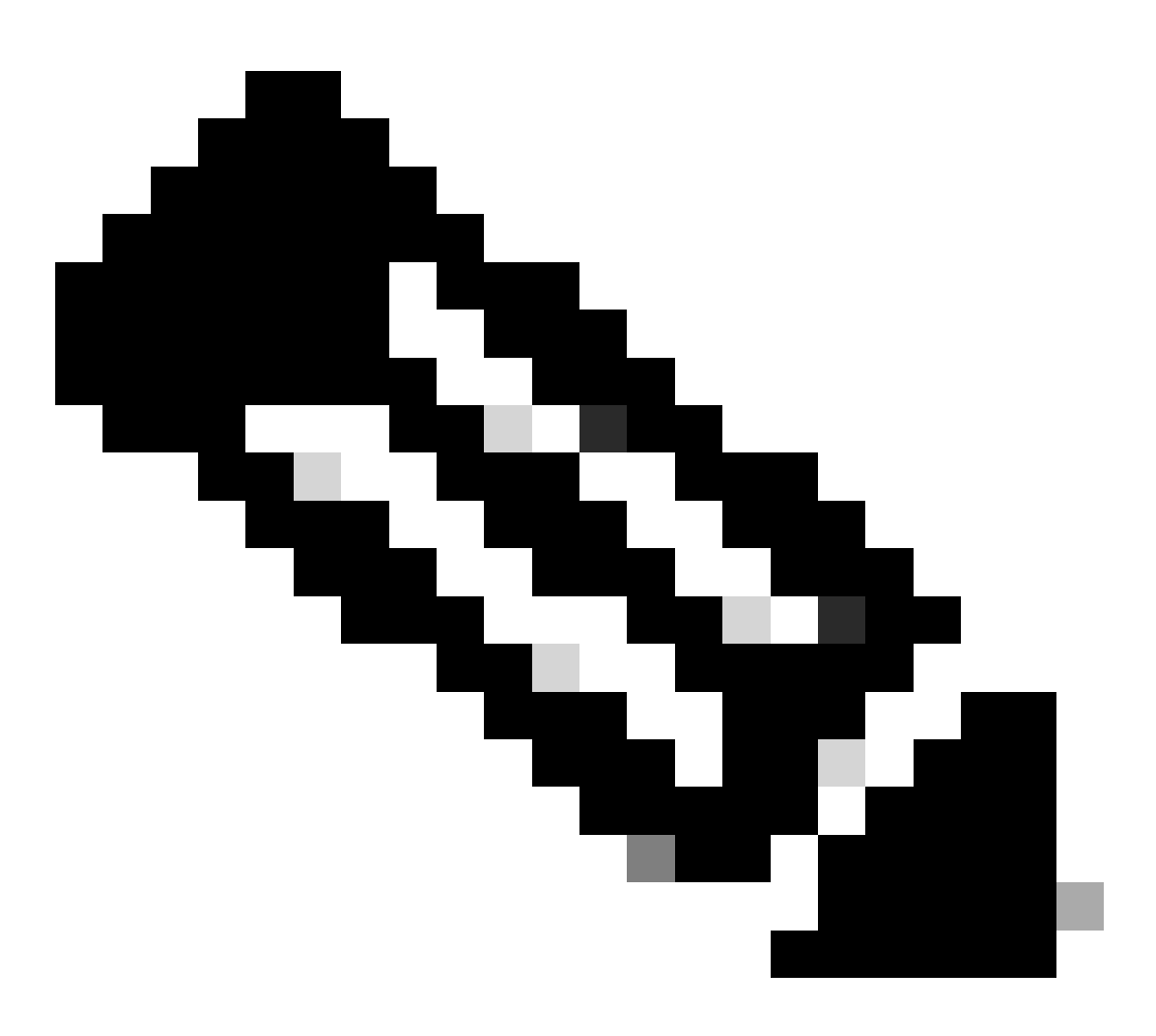

Hinweis: Der Benutzer muss über Administratorrechte verfügen, um das virtuelle Konto umbenennen zu können.

[Zweiter Test] Wenn der Name des virtuellen Kontos korrekt ist, stellen Sie sicher, dass das Gerät im Inventar des Smart License-Portals aufgeführt ist.

Gehen Sie wie im Abschnitt "Überprüfen des Gerätestatus im Smart License Portal" in diesem Artikel beschrieben vor.

[Dritter Test] Wenn das Gerät im Inventar des Smart License Portals aufgeführt ist, versuchen Sie, den SWA Smart License Service über die CLI neu zu starten:

Schritt 1: Melden Sie sich bei CLI an.

Schritt 2: Führen Sie den Diagnosebefehl aus.

Schritt 3: SERVICES auswählen

Schritt 4: SMART\_LICENSE auswählen

Schritt 5: NEUSTART auswählen

SWA\_CLI> diagnostic Choose the operation you want to perform: - NET - Network Diagnostic Utility. - PROXY - Proxy Debugging Utility. - REPORTING - Reporting Utilities. - SERVICES - Service Utilities. []> SERVICES Choose one of the following services: - AMP - Secure Endpoint - AVC - AVC - ADC - ADC - DCA - DCA - WBRS - WBRS - EXTFEED - ExtFeed - L4TM - L4TM - ANTIVIRUS - Anti-Virus xiServices - AUTHENTICATION - Authentication Services - MANAGEMENT - Appliance Management Services - REPORTING - Reporting Associated services - MISCSERVICES - Miscellaneous Service - OCSP - OSCP - UPDATER - UPDATER - SICAP - SICAP - SNMP - SNMP - SNTP - SNTP - VMSERVICE - VM Services - WEBUI - Web GUI - SMART\_LICENSE - Smart Licensing Agent - WCCP - WCCP []> SMART\_LICENSE Choose the operation you want to perform:

RESTART - Restart the service
STATUS - View status of the service
[]> RESTART

smart\_agent is restarting.

[Vierter Test] Generieren Sie ein neues Token im Smart License Manager-Portal, und registrieren Sie das Gerät neu.

Smart\_Agent im deaktivierten Zustand festgefahren

Diese Fehler sind auf einer ESA oder SMA nach dem Upgrade der Appliance (bei dem die Smart-Lizenz vor dem Upgrade aktiviert wurde) auf Version 14.1 oder 14.0 zu sehen.

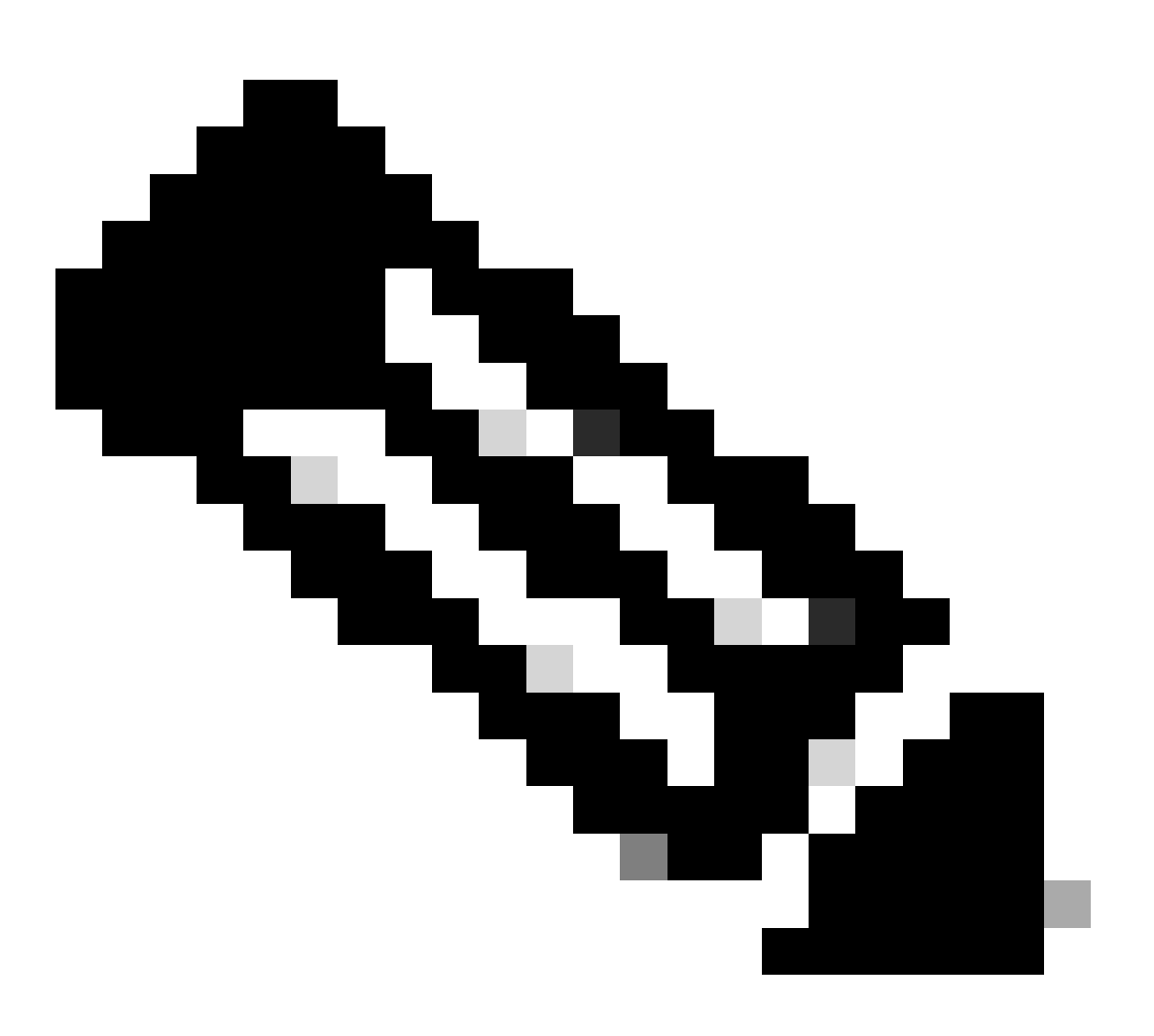

Hinweis: Dieser Fehler trat auf x195- oder x395-Geräten auf.

Hier ist ein Beispiel der von der Appliance erzeugten Nachricht.

08 Apr 2023 10:19:36 -0500 Initialization of smart agent service failed. Reason : Port 65501 is not ava

In den Smart\_License-Protokollen können Sie Folgendes sehen:

Mon Apr 8 09:02:36 2021 Warning: Smart License: Failed to change the hostname to esa.local for the prod

Dieser Fehler ist auf eine bekannte Cisco Bug-ID <u>CSCvz74874</u> für die ESA und die Cisco Bug-ID <u>CSCvx68947</u> für SMA zurückzuführen. Sie müssen sich an den Cisco Support wenden, um dieses Problem zu beheben.

Initialisierung des Smart Agent-Diensts fehlgeschlagen

Dieser Fehler ist hauptsächlich auf virtuelle Appliances zurückzuführen, die mit mehr Ressourcen als erwartet konfiguriert wurden.

Hier ein Beispiel des Protokolls:

Thu Jun 23 16:16:07 2022 Critical: Initialization of smart agent service failed. Reason : Port 65501 is any attempts to swap ports using the defined command will fail.

Um dieses Problem zu beheben, überprüfen Sie die Ausgabe des Befehls version in CLI, und stellen Sie sicher, dass die Anzahl der CPUs und der zugewiesene Speicher auf erwartet eingestellt sind.

Wenn mehr unterstützte Kerne in der Appliance vorhanden sind, korrigieren Sie die Zuweisung.

#### Ungültige Antwort von Lizenzierungs-Cloud

Wenn das Gerät aus dem Smart License Manager-Portal entfernt wurde, geben ältere Versionen diesen Fehler zurück.

Thu Nov 15 13:50:20 2022 Warning: Failed to renew authorization of the product with Smart Software Mana

Um dieses Problem zu beheben, registrieren Sie die Appliance erneut.

#### Kein gültiges SSL-Zertifikat gesendet

Wenn Sie diesen Fehler von Ihrer Appliance erhalten und die Updates nicht abgerufen werden können, finden Sie weitere Informationen in <u>Problemhinweis FN - 72502</u>.

```
21 Aug 2023 14:03:04 +0200 Unable to connect to the Cisco Aggregator Server. Details: No valid SSL certificate was sent
```

Traditionelle VLN-Zertifikatsdateien enthalten ein von Talos Keymaster erstelltes Zertifikat für den Zugriff auf Updates und Upgrades. Die alte Keymaster-Zertifizierungsstelle ist am 13. Januar 2023 abgelaufen.

VLN-Zertifikatsdateien mit vor dem 15. Dezember 2021 ausgestellten Zertifikaten mit einer Gültigkeit von mehr als 12 Monaten müssen erneuert und vor dem 13. Januar 2023 angewendet werden.

Um dieses Problem zu lösen, kontaktieren Sie den Cisco Lizenzsupport und fragen Sie nach einer neuen VLN-Datei.

#### Funktion wurde aus Compliance verschoben

Wenn Protokolle angezeigt werden, die zeigen, dass eine oder einige Ihrer Funktionen in den Status "Nicht konform" verschoben wurden, überprüfen Sie Folgendes:

- 1. Sie verfügen über eine gültige Lizenz.
- 2. Die Appliance ist mit dem Smart License-Server verbunden (siehe Abschnitt "Kommunikationsanforderungen" in diesem Artikel).
- 3. Weitere Informationen zu diesem Problem finden Sie in den Smart License-Protokollen.
- 4. Wenden Sie sich an den Cisco Support

Hier ein Beispielprotokoll:

Mon Sep 4 20:41:09 2023 Warning: Secure Web Appliance HTTPs Decryption license has been moved to Out of Mon Sep 4 20:41:10 2023 Warning: The Secure Web Appliance HTTPs Decryption is in Out of Compliance (OOC

#### Smart Agent ist abgelaufen. Autorisierung

Wenn der kritische Fehler "Smart Agent ist abgelaufen" angezeigt wird, suchen Sie in den nächsten Zeilen nach den Gründen für diesen Status.

Hier ein Beispiel für einen Fehler:

```
Fri Aug 18 15:51:11 2023 Critical: Web Security Appliance Cisco Web Usage Controls feature will stop wo
```

Überprüfen Sie die Verbindung, und stellen Sie sicher, dass Ihr Gerät im Smart License Portal registriert ist.

### Referenz

Best Practices-Richtlinien für Cisco Web Security Appliances - Cisco

BRKSEC-3303 (Cisco Live)

<u>Benutzerhandbuch für AsyncOS 14.5 für Cisco Secure Web Appliance - GD (Allgemeine</u> <u>Bereitstellung) - Verbinden, Installieren und Konfigurieren [Cisco Secure Web Appliance] - Cisco</u> Cisco Smart Software Manager - Cisco

#### Informationen zu dieser Übersetzung

Cisco hat dieses Dokument maschinell übersetzen und von einem menschlichen Übersetzer editieren und korrigieren lassen, um unseren Benutzern auf der ganzen Welt Support-Inhalte in ihrer eigenen Sprache zu bieten. Bitte beachten Sie, dass selbst die beste maschinelle Übersetzung nicht so genau ist wie eine von einem professionellen Übersetzer angefertigte. Cisco Systems, Inc. übernimmt keine Haftung für die Richtigkeit dieser Übersetzungen und empfiehlt, immer das englische Originaldokument (siehe bereitgestellter Link) heranzuziehen.